## Importing records from Z39.50

Import a record from Z39.50 when you are sure there is no record for your item already in Evergreen

- 1. Click Cataloguing in the menu bar at the top of the screen
- 2. Choose Import record from Z39.50 from the drop-down menu
- 3. Select the Z39.50 targets by clicking in the checkboxes
- 4. Enter credentials for Libraries if desired (see below for credential info)
- 5. Click the Save as Default button to save your choices
- 6. Enter your search terms and click Search
- 7. Click on a title to select it and click View MARC to see the MARC record
- 8. Click Import to open the record in OPAC view
- 9. Edit the record as necessary. You can remove the following tags only from the record: 59X, 69X, 852 and 99X. Save.
- 10. Refresh the record and you can now add your volumes and copies.

## Z39.50 credentials

For the British Library:

Username- PARKSS1702 Password- CgNAtqR9

For AMICUS, create your own account here https://www.collectionscanada.gc.ca/amicus/006002-400-e.html